## SportsHeadz App

1. At the bottom of the Team webpage, there is a link to the SportsHeadz app. Click the the SportsHeadz logo.

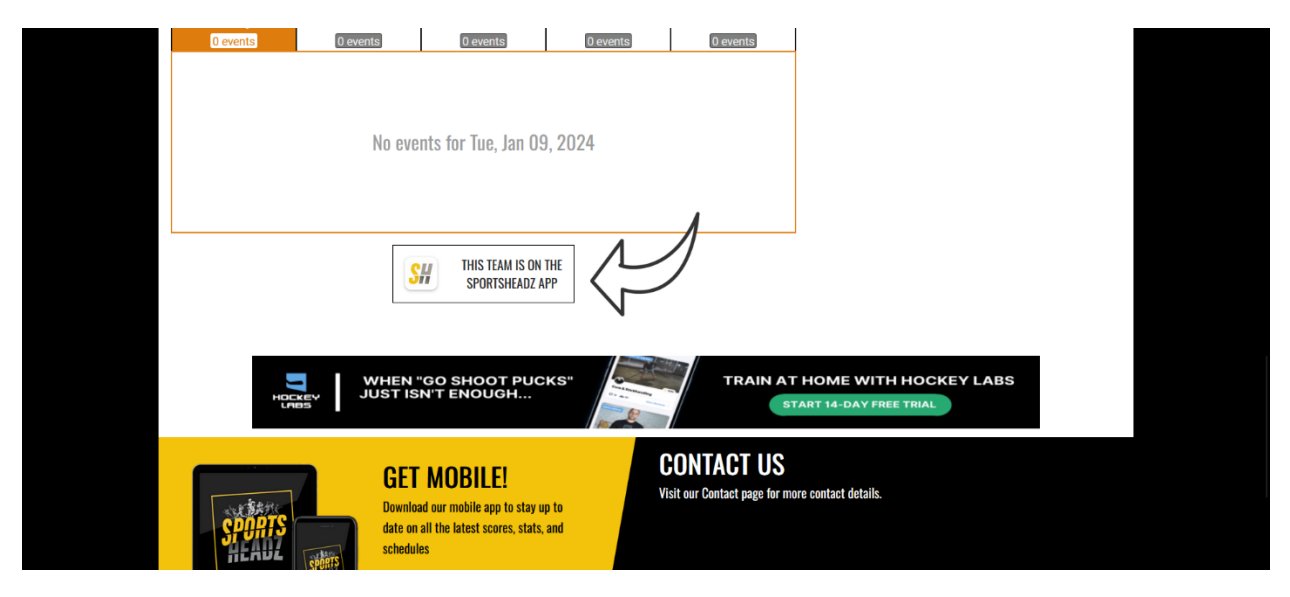

2. On the pop up you will see the team code at the bottom. Each team has their own unique code. Download the SportsHeadz app from the Apple App Store or Google Play.

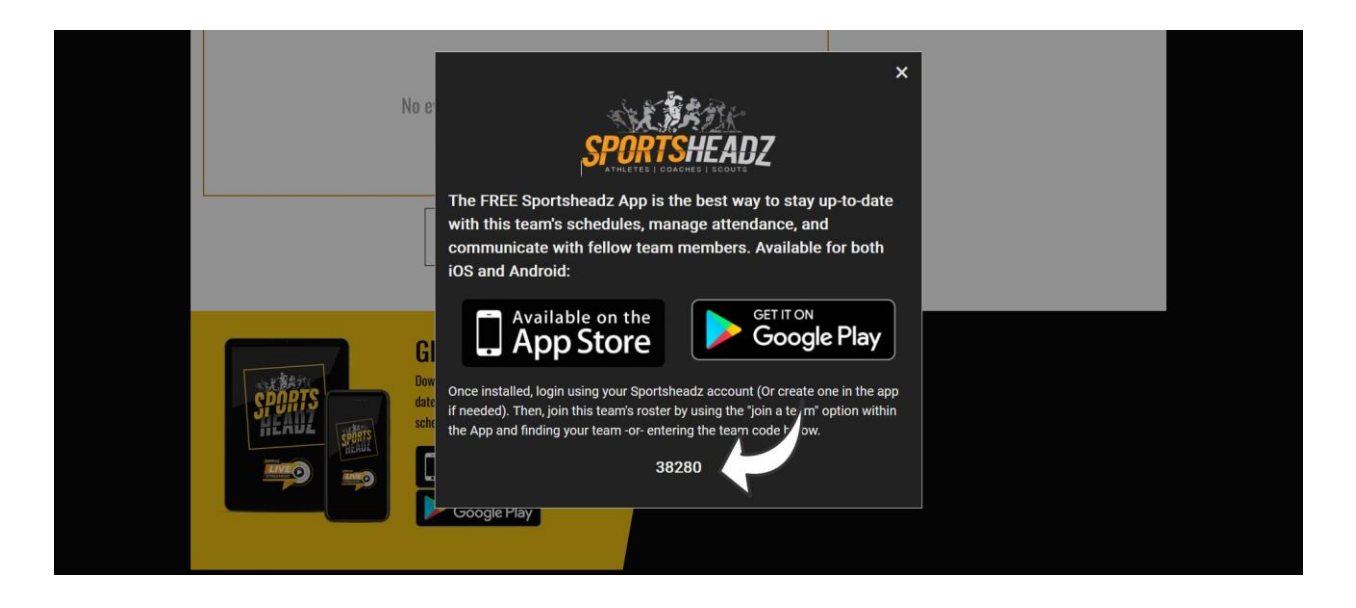

3. Create your account. From the Home Page click on the Teams icon. Click on the Blue button to add a new team.

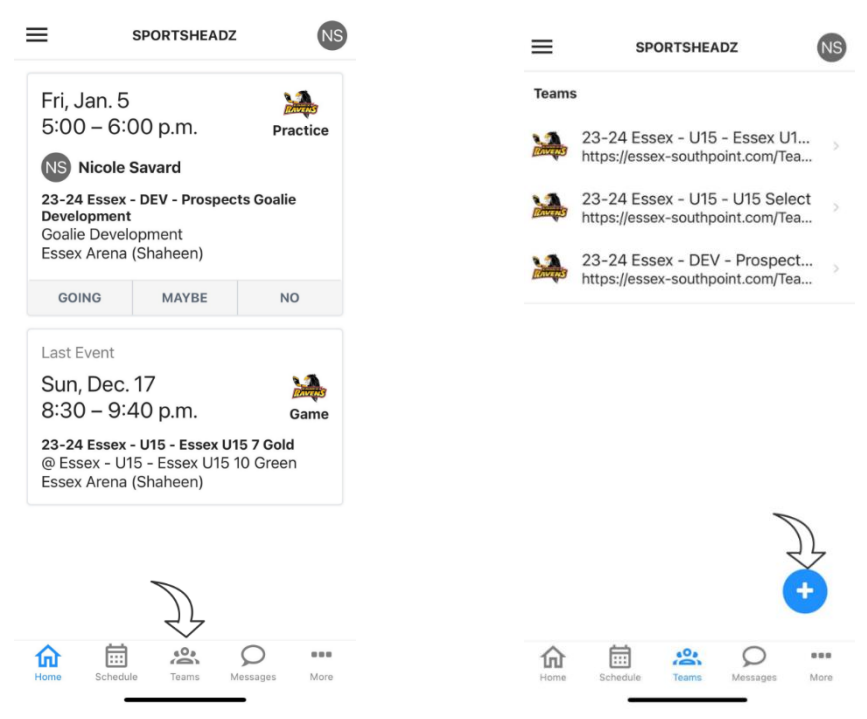

4. Paste the team code you copied from the team website and click Submit. Double check the team name and select Submit.

|                                    |                                          |                        | 11:12                              |                                                                                                    |                                                                    |
|------------------------------------|------------------------------------------|------------------------|------------------------------------|----------------------------------------------------------------------------------------------------|--------------------------------------------------------------------|
| Find team                          | Team code                                |                        | Find team                          | Team code                                                                                                    |                                                                    |
| What'<br>Use the uniq<br>Team Code | s your team<br>uue te<br>38280<br>Submit | code?<br>ind the team. | What<br>Use the union<br>Team Code | 's your team of<br>que team code to fi<br>Confirmation<br>23-24 Essex -<br>First Shift Fall :<br>https://essex-<br>southpoint.com/1<br>Essex / Southp<br>Hockey<br>https://essex-<br>couthpoint.com | code?<br>nd the team.<br>DEV -<br>2023<br>reams/1207/<br>point Rep |
| 1                                  | 2<br>^BC                                 | 3<br>Def               |                                    | Cancel                                                                                                    | Next                                                               |
| 4<br>6H1                           | 5<br>JKL                                 | 6<br>MN0               |                                    |                                                                                                    |                                                                    |
| 7<br>PORS                          | 8<br>TUV                                 | 9<br>wxyz              |                                    |                                                                                                    |                                                                    |
| + * #                              | 0                                        | $\otimes$              |                                    |                                                                                                    |                                                                    |
|                                    |                                          | -                      | Home Scher                         | dule Teams Me                                                                                                    | Ssages More                                                        |

5. Choose the role that applies to you. Click Next. Confirm the information. Click Submit.

|             | <b>C</b> Team code <b>Team Role</b>                   | 11:14 대 후 🖾                                                                                  |  |  |  |
|-------------|-------------------------------------------------------|----------------------------------------------------------------------------------------------|--|--|--|
|             |                                                       | Team Role Confirmation                                                                       |  |  |  |
|             | What's your role?<br>Select what applies best to you. | Everything look good?<br>Please confirm your information.                                    |  |  |  |
|             | 🔘 I'm a Player                                        | Association                                                                                  |  |  |  |
|             | ▶ ○ I'm a Parent/Guardian                             | Essex / Southpoint Rep Hockey<br>https://essex-southpoint.com                                |  |  |  |
| $\bigwedge$ |                                                       | Team                                                                                         |  |  |  |
| V           | <ul> <li>I'm a Coach and a Parent/Guardian</li> </ul> | 23-24 Essex - DEV - First Shift<br>Fall 2023<br>https://essex-southpoint.com/<br>Teams/1207/ |  |  |  |
|             | OR                                                    | Role                                                                                         |  |  |  |
|             | I'm just a fan of the team                            | Parent/Guardian  Note  (Optional) Leave a note for the team staff  0/256                     |  |  |  |
|             | $\mathcal{N}$                                         |                                                                                              |  |  |  |
|             | Next                                                  | Submit                                                                                       |  |  |  |
|             | Home Schedule Teams Messages More                     | Home Schedule Teams Messages More                                                            |  |  |  |

6. You will see the Team under Pending Requests. You will not have access to the Team page until your Coach or an admin accepts your request . You can cancel the request at any time by clicking on it and clicking Yes in the popup.

| SPORTSHEADZ                                                                     | NS              |                                                                 |
|---------------------------------------------------------------------------------|-----------------|-----------------------------------------------------------------|
| Teams                                                                           |                 | Teams                                                           |
| 23-24 Essex - U15 - Esse<br>https://essex-southpoint.cor                        | ex U1<br>m/Tea  | 23-24 Essex - U15 - Essex U<br>https://essex-southpoint.com/Te  |
| 23-24 Essex - U15 - U15<br>https://essex-southpoint.cor                         | Select<br>n/Tea | 23-24 Essex - U15 - U15 Sele<br>https://essex-southpoint.com/Te |
| 23-24 Essex - DEV - Pros<br>https://essex-southpoint.cor                        | spect<br>n/Tea  | Cancel Request                                                  |
| 29-ending Requests<br>23-24 Essex - DEV - First<br>https://essex-southpoint.com | t Shif<br>ŋ/Tea | i would you like to cancer his<br>team invite?<br>No Yo         |
|                                                                                 |                 |                                                                 |
|                                                                                 | •               | ☆ 🗟 🙁 ♀                                                         |